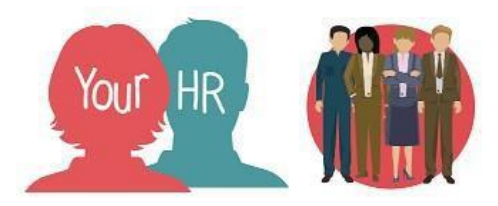

# **Running Reports**

### Purpose:

This guide will show you how to **Run Reports** in Your HR.

The following standard Your HR reports have been made available to both the inputter and authoriser roles. Guidance on how to run these reports will be found in the section.

| Folder and Report Name     | Report Description                                                                                                    |  |  |
|----------------------------|----------------------------------------------------------------------------------------------------|--|--|
| Link: People Reports       |                                                                                                    |  |  |
| Employee Information Check | This report will display the person details<br>for all employees within the selected<br>structure as of the effective date and can<br>be given to your employees to check and<br>amend to ensure their details are up to<br>date |  |  |
| New Starters               | This report will list the new starters with<br>a specified date range<br>Note: this excludes new additional<br>positions                                                                                                    |  |  |
| Organisation Leavers       | This report will show the employees who<br>have left your organisation<br>Note: this excludes ended positions                                                                                                    |  |  |

| Link: Structure Reports           |                                                                                                    |  |
|-----------------------------------|----------------------------------------------------------------------------------------------------|--|
| Employees with Multiple Positions | This report will show details of<br>employees who have more than one<br>position for the selected Unit/Employee<br>as of the reporting effective date         |  |
| Position and Structure Details    | This can be used as an employee listing<br>for your school or academy. You can<br>narrow the results for a specific unit<br>within your structure if required |  |
|                                   | Note: the report is sorted by Unit and<br>also includes vacant positions                                                                                      |  |

| Link: Absence Reports    |                                                                                                    |
|--------------------------|----------------------------------------------------------------------------------------------------|
| Absence History          | Use this report to show the absences for<br>a unit(s) during a required period. The<br>report will show you the absence type,<br>reason, days and hours lost per absence.<br>You can use the parameters to run the<br>report for specific absence groups and<br>types only if needed<br>Note: the report is sorted by alphabetical<br>order of Surremo |
| Absence History - People | This report can be used to view the<br>absence history for an employee. You<br>can use the parameters to run the report<br>for specific absence groups and types<br>only if needed                                                                                                    |

## **OSP Expiry Report**

This report shows the 'Last day of entitlement to pay at 100%' and the 'Last day of entitlement to pay at 50%' and includes basic details of the absence record.

You must NOT run this report whilst contracts are locked as the payroll process can be affected!

If using this report, you must pay particular attention to the report parameters as noted below.

For each employee on the report, it will show the following message:

- At the start of the absence, entitlement to pay is [nnn] percent to indicate that the employee is not on full pay at the start of the absence, and
- Last day of entitlement to pay at [nnn] percent is [dd/mm/yy] to indicate when a band of entitlement is due to change. This message may appear more than once per employee, dependent on the length of service.

**Note:** the column on the report for 'Payroll Name' will show as not attached if the absence dates were before the start of the parallel run

| Parameters<br>Unit / Smart Group | Select a specific Unit or a Smart Group                                                                                                    |
|----------------------------------|----------------------------------------------------------------------------------------------------|
| Effective date                   | enter the start of the current period                                                                                                    |
| Calculate to                     | enter the <b>end</b> of the pay period<br>(absences will be calculated up to this<br>date). Absences relating to a period<br>earlier than the range specified will be<br>included if the input date falls within the<br>date range |
| Ignore absence end dates:        | do not tick this (if you tick this it will report on employees whose absence has been ended)                                                                                                    |

| Mark results as reported            | tick this box to prevent the reported<br>absences being included in later runs of<br>the reports |
|-------------------------------------|--------------------------------------------------------------------------------------------------|
| Show previously reported results    | tick this box if you want the report to include previously reported absences                     |
| Sort sequence                       | sorts by alphabetical order of Surname as default – amend this if required                       |
| New page for each organisation unit | If selected each organisation unit will be displayed on a separate page                          |
| Output type                         | Change to .CSV if exporting data to<br>Excel                                                     |
| Report run comments                 | Enter any comments to annotate the report                                                        |

#### How to run your reports

- From the homepage, click on Management information reports
- The following will appear:

|                    |                   | LINKS               |
|--------------------|-------------------|---------------------|
| ✓ People Reports   | > Absence Reports | > Structure Reports |
|                    |                   |                     |
| Run Reports Downlo | ad Output         |                     |

• To view the reports available under each option, click on the appropriate link then click on Run Reports. The reports will be shown on the left hand side. The following are examples of reports that are available under People Reports:

| ▲ People reports           | : |
|----------------------------|---|
| Employee Information Check |   |
| New Starters               |   |
| Organisation Leavers       |   |

- Enter the effective date for the report. If the report parameters include start and end date parameters, then set your effective date to today's date
- The report parameters are shown

• Amend the parameters as required The example below shows the parameters for a New starters report:

| New starters (as of 03/04/2023) |                            | ✓ MENU | C 🖶 |
|---------------------------------|----------------------------|--------|-----|
| Organisation start point*       | Warwickshire Test School Q |        |     |
| Organisation view*              | Show all data by unit      |        |     |
| Start date *                    | 03/04/2023                 |        |     |
| End date *                      | 03/04/2023                 |        |     |
| Show details                    |                            |        |     |
| Full path display               |                            |        |     |
| Include cover pages             |                            |        |     |
| Output type                     | PDF File 🗸                 |        |     |
| Report run comments             |                            |        |     |
|                                 | Run                        |        |     |

- Each report will have different mandatory fields so enter the parameters as required
- Select the Output type. If you need to export the data to Excel, select .CSV
- Click RUN
- The message, "Generating report 'New Starters'. You will be notified upon its completion" will be displayed

#### New Starters

Generating report "New Starters". You will be notified upon its completion.

• You should receive an email notifying you once the report has run. Also, you can go to your to do list, click on **Processes** and as long as the status shows as 'Complete', you can click on the report name to download

| TO DO LIST (1)      | PROCESSES (0)                    |
|---------------------|----------------------------------|
| Report - New Starte | ers, Warwickshire County Council |
| COMPLETE 27/01      | /2023 12:50                      |

 Click on the entry in the Processes list download icon, the following screen will be displayed:

| Download output New Starters |          |          | 🗸 MENU C 📑           |
|------------------------------|----------|----------|----------------------|
| View output from             |          |          |                      |
|                              | Today    | ~        |                      |
| Available report outputs     |          |          |                      |
| Run date & time              | Comments | Download | Delete<br>Select all |
| 27/01/2023 12:55             |          | <b>±</b> |                      |
|                              | Delete   |          |                      |
|                              |          |          |                      |

- Click the Download icon to download the file.
- The file will be downloaded and be shown at the bottom of the screen, click the file to open. The output is displayed on the screen with the report header on page 1

**±** )

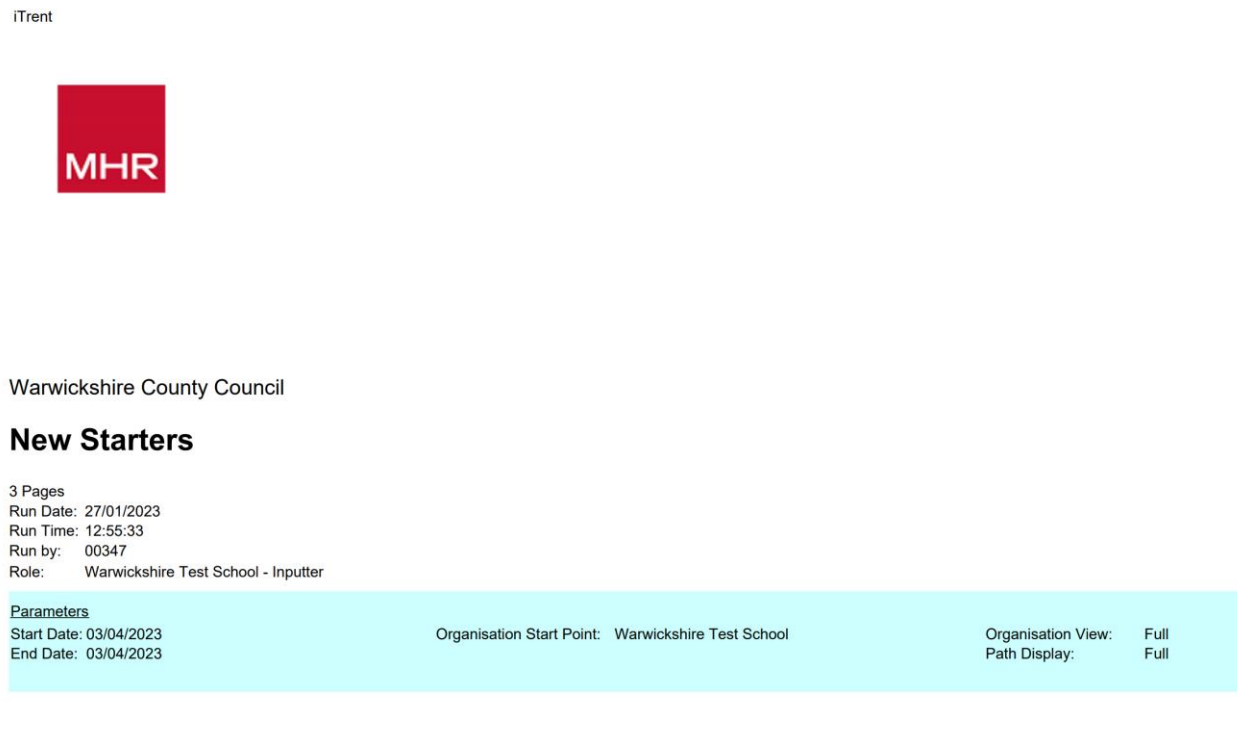

• The contents of the report are on the following page(s). If no records are found, the following message is displayed on the report:

No records have been returned for the selected parameters